2006报关员考试打印,填写《资格证申请》说明 PDF转换可能 丢失图片或格式,建议阅读原文

https://www.100test.com/kao\_ti2020/217/2021\_2022\_2006\_E6\_8A\_ A5 E5 85 B3 c27 217988.htm 一、打印申请表打印《报关员 资格证书申请表》,请按照以下步骤进行:考生进入报关员 资格考试网后,点击"我要登录"进行登录。登录时仍使用 考生报名时注册的用户名和密码。登录后点击"查询",进 入成绩查询页面,即显示如下窗口:按提示点击即进入打印 申请表页面。除签名和申请日期两项外,《报关员资格证书 申请表》上的有关信息均已自动显示,考生按照屏幕提示, 清空页眉、页脚后,点击页面上的"打印"按钮()即可直 接在A4纸上打印出申请表。考生在打印的申请表上签名。申 请日期则按照考生向海关提出申请的实际日期填写。注意: 考试成绩不合格的考生,不能打印《报关员资格证书申请表 》。二、清空IE页眉、页脚的方法一般情况下, IE均设置了 默认的页眉、页脚,打印出来的文本既不规范,也不美观, 所以打印前应重新设置。清空IE的页眉、页脚,请按照以下 步骤进行:点击IE工具栏中的"文件"按钮(),出现下拉 菜单,选择"打印预览",如下图:选择"打印预览"后即 打开相应窗口,在该窗口中点击"页面设置"按钮(),如 图示: 点击"页面设置"按钮打开"页面设置"对话框,将 "页眉"和"页脚"输入框(下图中用闪烁的红框标识)中 的内容清空(其他选项均为默认项,但要确认纸张大小为A4 ,打印方向为纵向),再点击"确定",即可清空IE的页眉 页脚。清空IE的页眉、页脚后,关闭"打印预览"窗口, 即回到打印申请表页面,打印申请表。附:2006年报关员资

## 格考试合格人员名单 相关联接: